## INSTALACIÓN LOCAL DE SERVIDOR Y CLIENTE PLEX

1) Descargamos el fichero para instalar el servicio

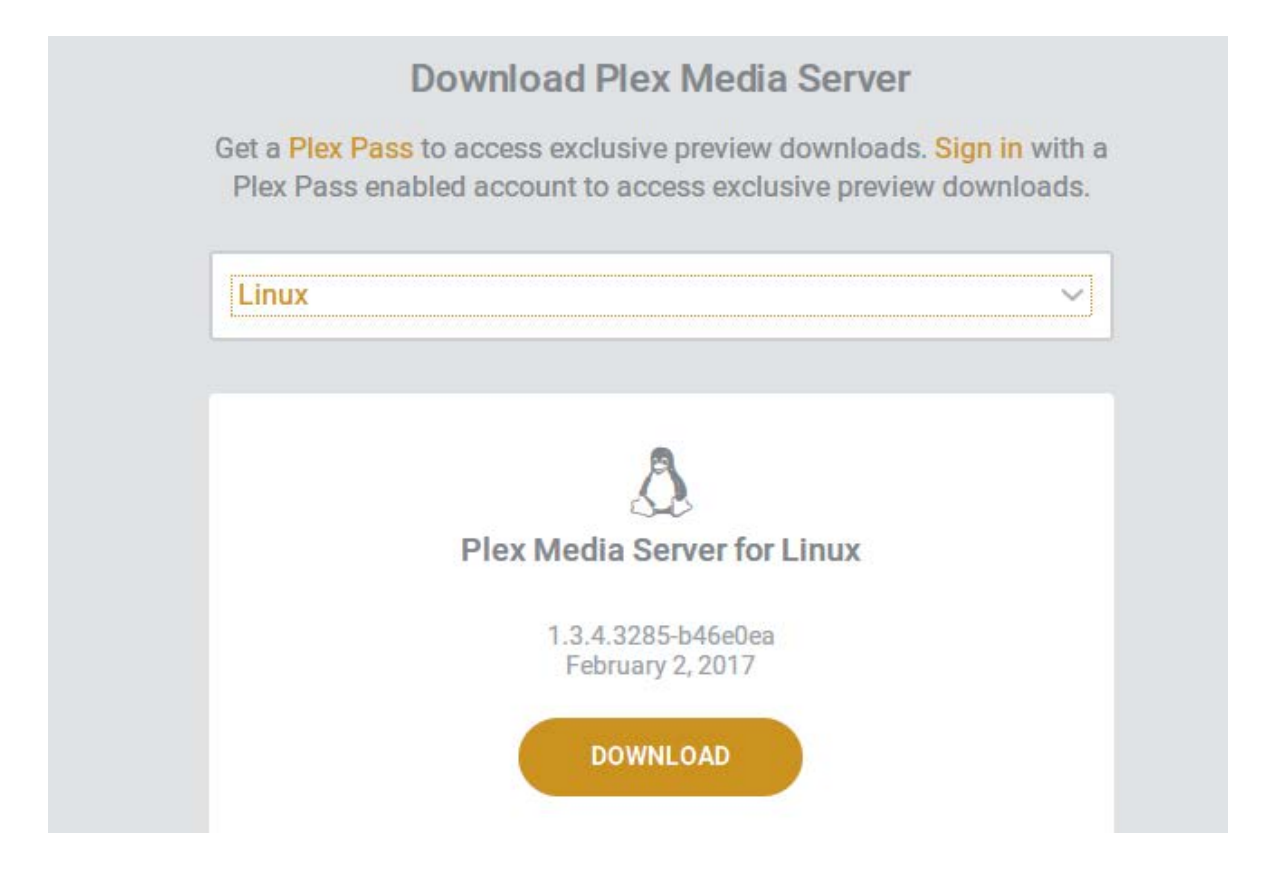

2) Ejecutamos el archivo desde la terminal para su instalación

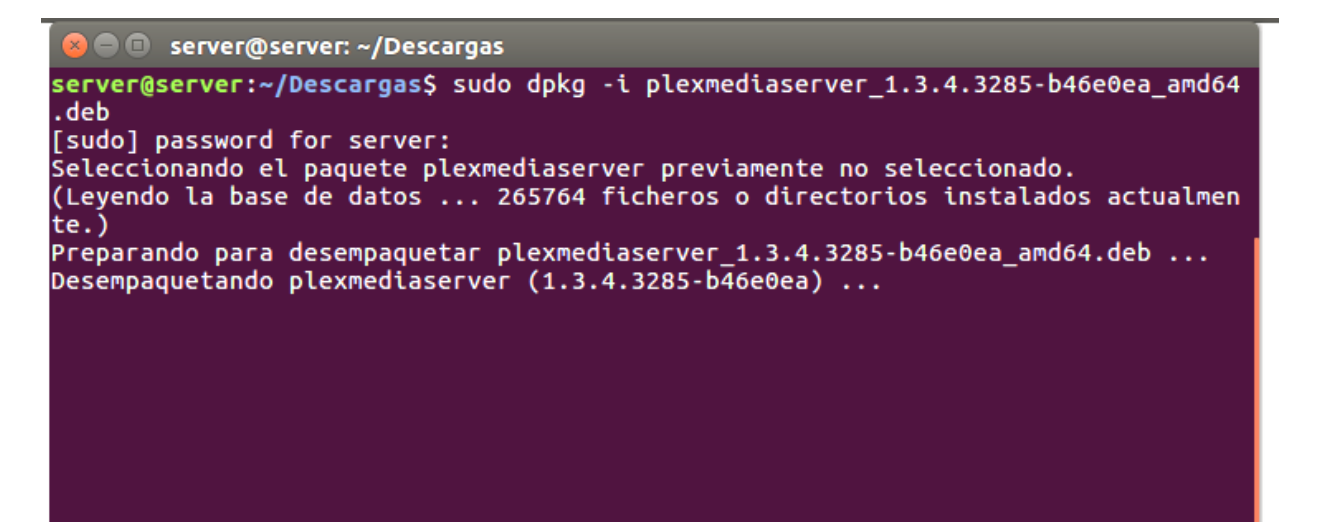

## 3) Una vez instalado

| PLEX                            |  |
|---------------------------------|--|
| Sign In or <mark>Sign Up</mark> |  |
| Username                        |  |
|                                 |  |
| Password                        |  |
|                                 |  |

## 4) Selecionamos en bibliotecas el +

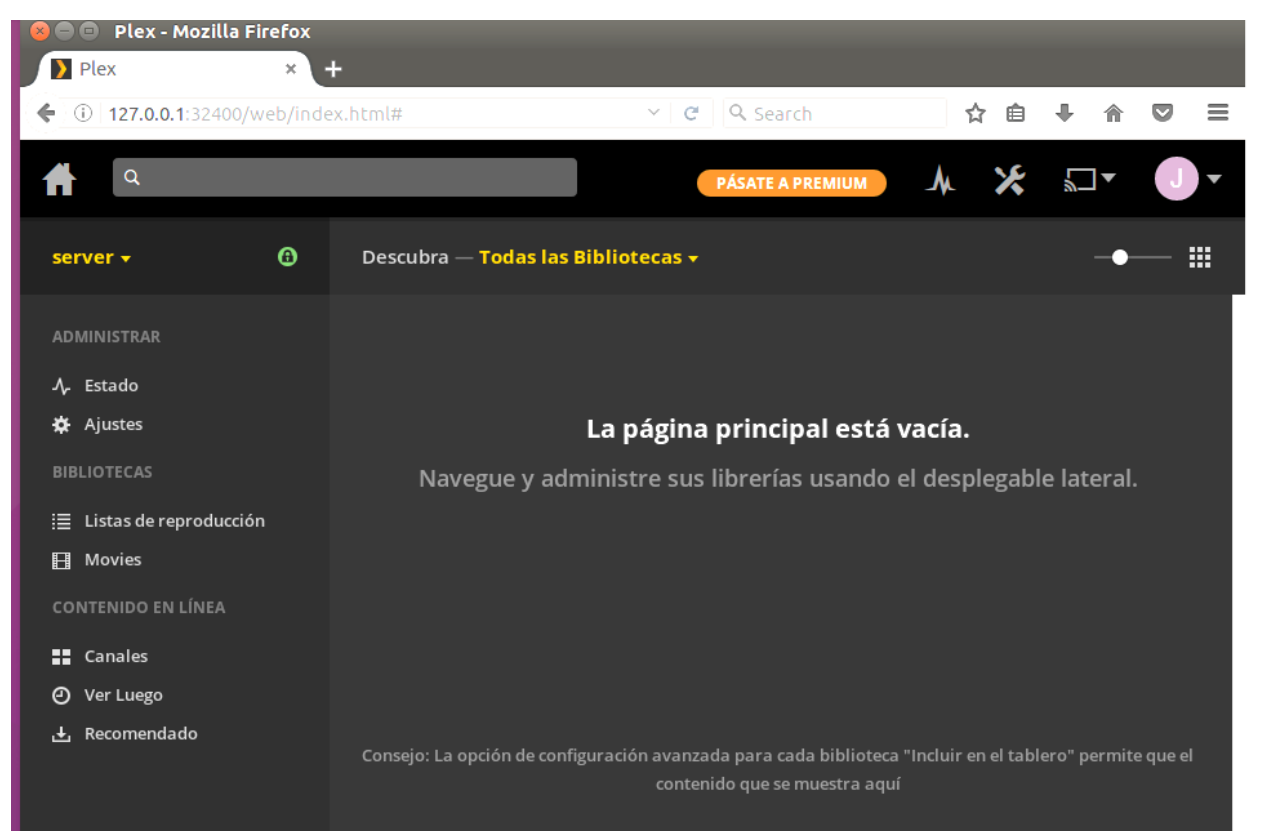

5) Que es lo que vamos a guardar

| + Añadir a la biblioteca |                        |              |        |       | × |
|--------------------------|------------------------|--------------|--------|-------|---|
| 壹 Seleccionar<br>tipo    | Películas              | Series de TV | Música | Fotos |   |
| 🗁 Añadir                 |                        |              |        |       |   |
| carpetas                 |                        |              |        |       |   |
| 👽 Avanzado               | Other Videos<br>Nombre |              |        |       |   |
|                          |                        |              |        |       |   |
|                          | Videos d redes         |              |        |       |   |
|                          | Idioma                 |              |        |       |   |
|                          | None 🗸                 |              |        |       |   |

6) Selecionamos donde estan los videos almacenados

| 👕 Añadir Carpeta               | ×      |
|--------------------------------|--------|
| /home/server/Escritorio/videos |        |
| 🕇 plex                         |        |
|                                |        |
| 🚨 mqueue                       |        |
| 🚨 hugepages                    |        |
| 🚨 lxcfs                        |        |
| ← [Back]                       |        |
| CANCELAR                       | AÑADIR |

7) Una lista con todas las bibliotecas creadas

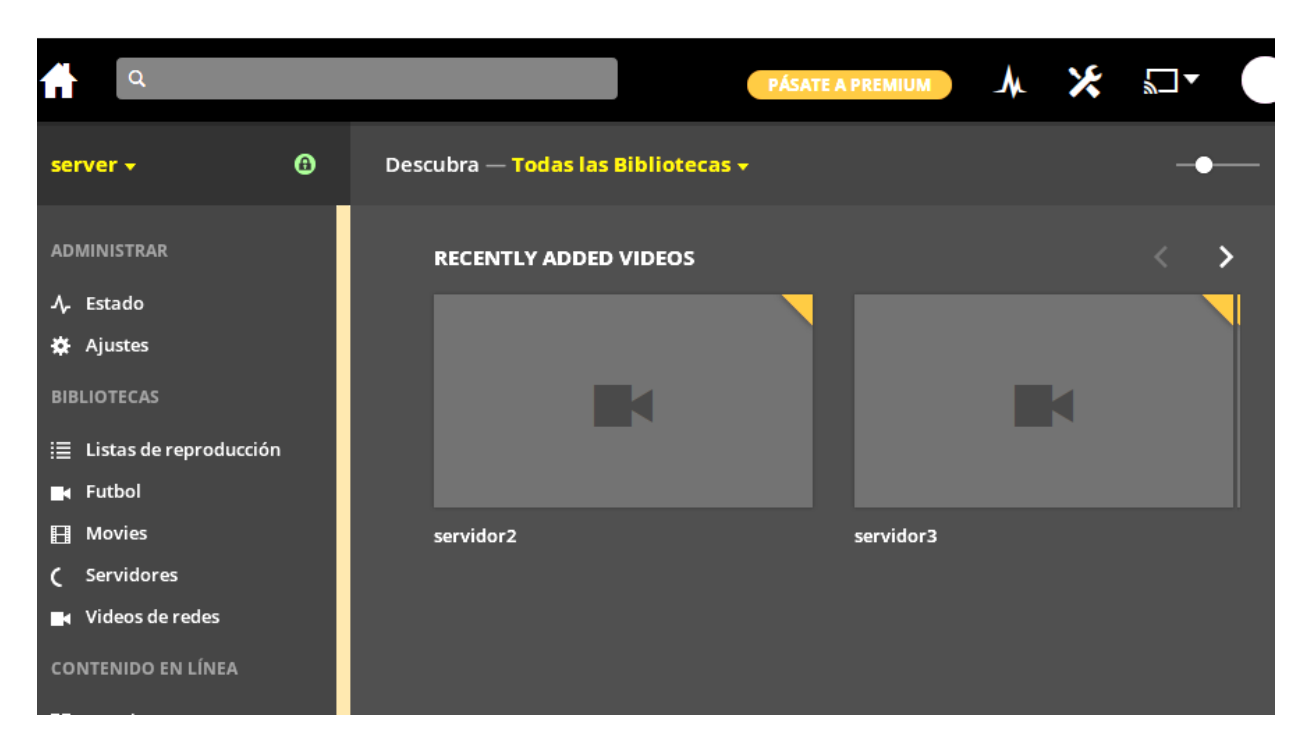

8) Instalamos la aplicación cliente de plex para Windows

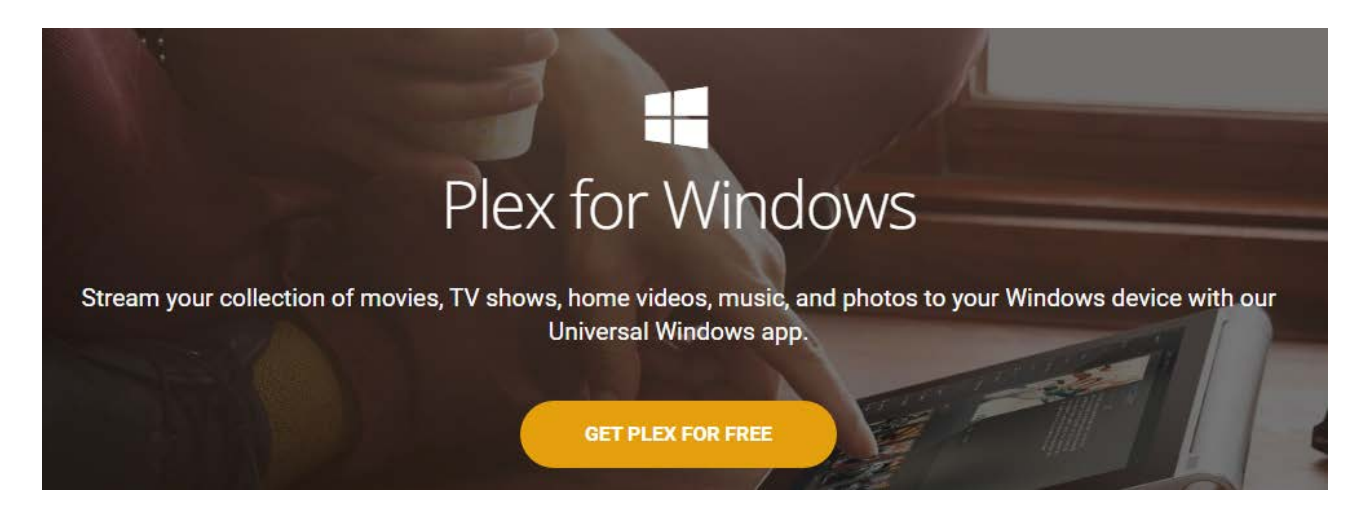

9) La aplicación cliente detectará nuestro servidor Plex en la red y nos mostrará las bibliotecas que tiene el servidor

| PLEX Q                                  |                                                                                                    | "K server 🕥 ▼ josejulian111 🕘 ▼ |
|-----------------------------------------|----------------------------------------------------------------------------------------------------|---------------------------------|
|                                         | RECENTLY ADDED VIDEOS                                                                                                    |                                 |
| Movies                                  | Construction of the second second secon |                                 |
| Otros Videos                            |                                                                                                    | redes2                          |
| Videos de Redes                         |                                                                                                    | PC.2                            |
| <ul> <li>Videos de Servicios</li> </ul> |                                                                                                    |                                 |
|                                         | servidor3                                                                                                    | redes1                          |
|                                         |                                                                                                    |                                 |
|                                         | servidor2 servidor1                                                                                                    | futbol3                         |
|                                         |                                                                                                    | More                            |
|                                         |                                                                                                    |                                 |
|                                         |                                                                                                    |                                 |